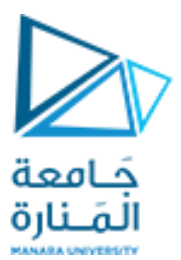

كلية الهندسة قسم هندسة الروبوت والأنظمة الذكية

#### تطبيقات ميكاترونيك1

محاضرة 5

Driving Servo Motors
USB and Serial Communication

د.عيمي الغنام

2

د. فادي متوج

2024-2023

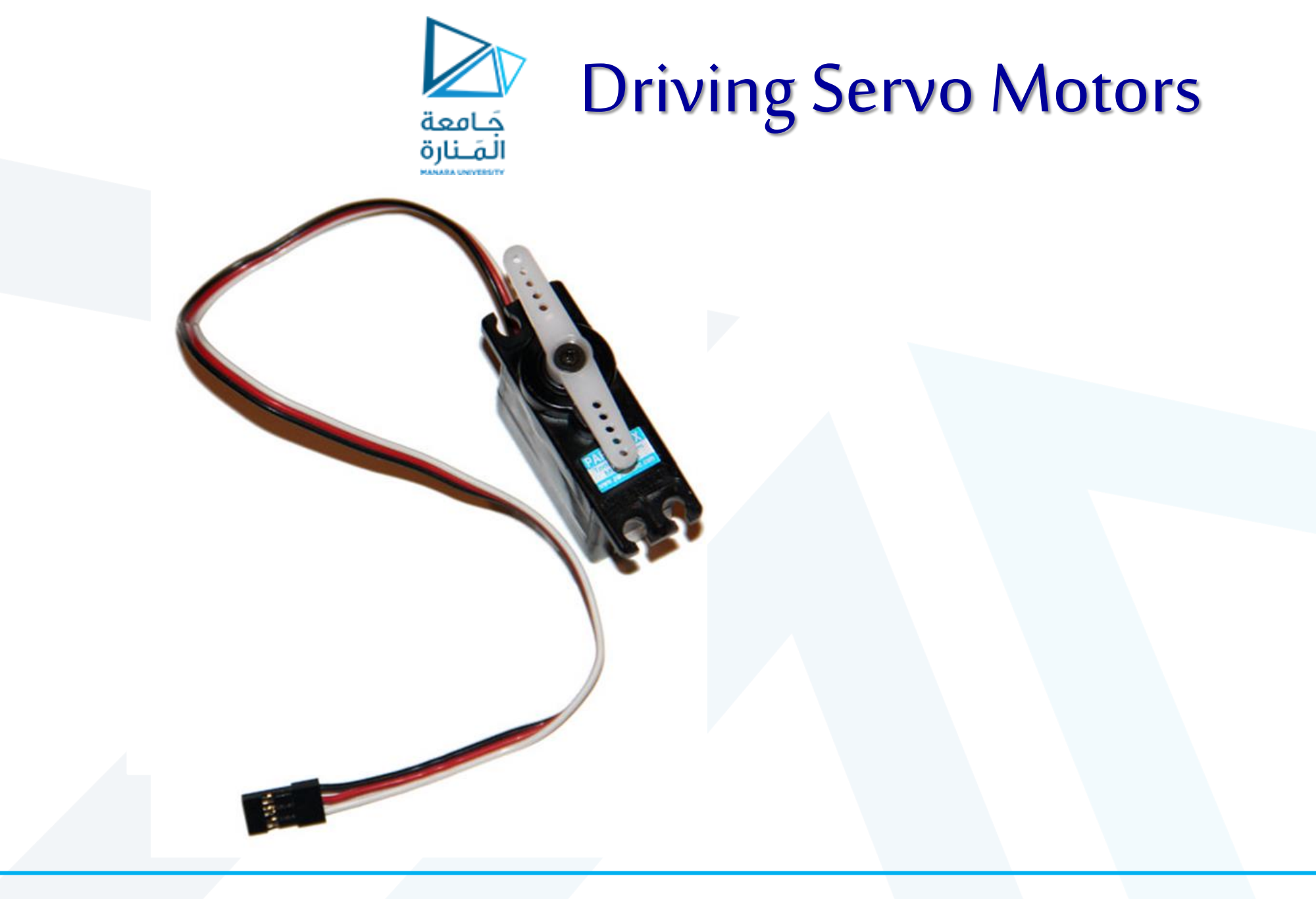

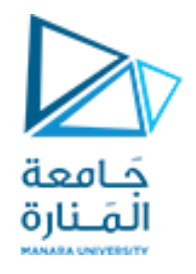

## Servo Motors

- DC motors serve as excellent drive motors, but they are not as ideal for precision work because no feedback occurs. In other words, without using an external encoder of some kind, we will never know the absolute position of a DC motor.
- Servo motors, or servos, in contrast, are unique in that we command them to rotate to a particular angular position and they stay there until we tell them to move to a new position.
- This is important when we need to move our system to a known position.
- Examples include actuating door locks, precisely controlling the opening of an aperture......

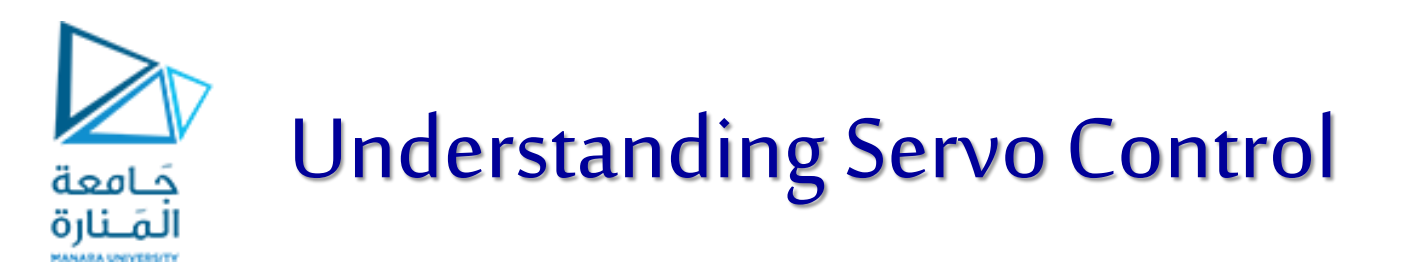

• Unlike their DC motor counterparts, servo motors have three pins: power (usually red), ground (usually brown or black), and signal (usually white or orange).

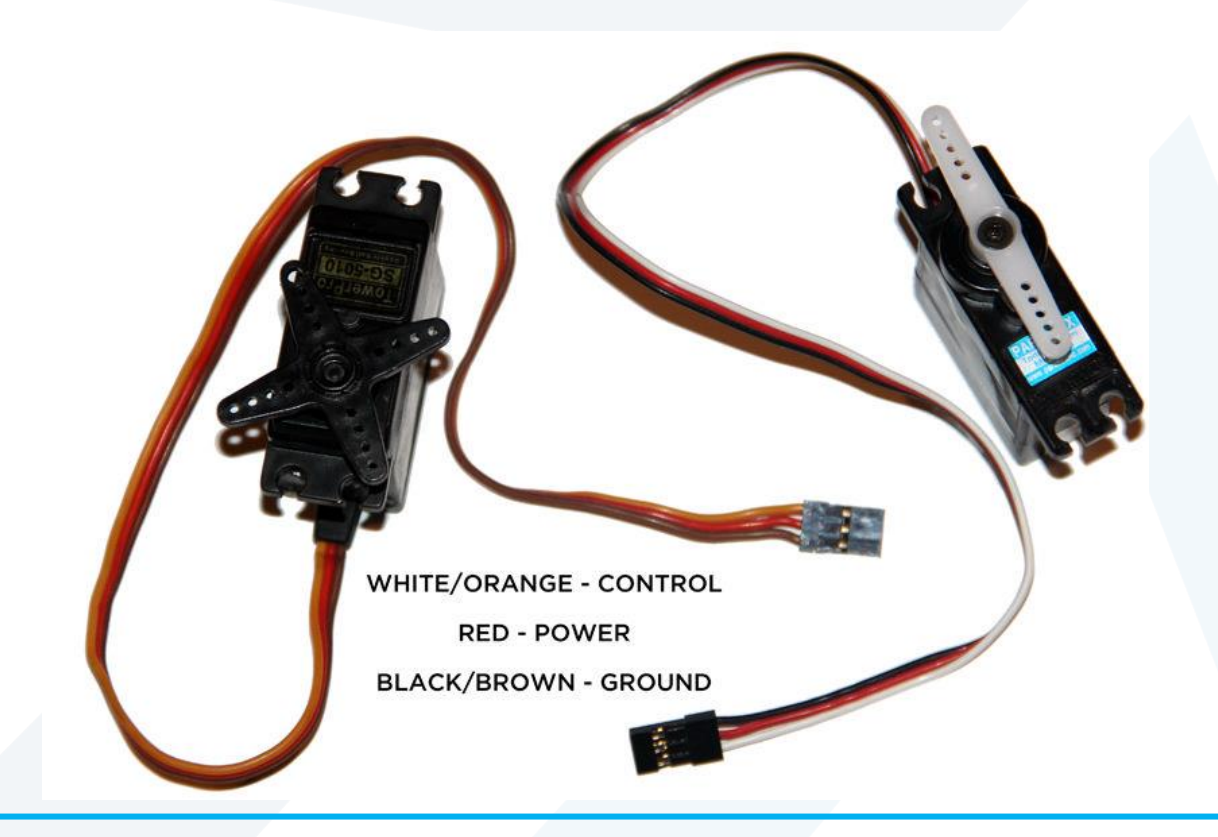

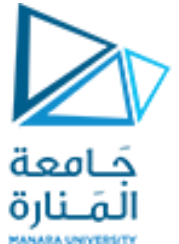

- Servos can draw more current than Arduino may be able to provide.
- The power and ground lines of a servo should always be connected to a steady power source.
- Servos are controlled using adjustable pulse widths on the signal line.
  - Sending a **1ms** 5V pulse turns the motor to **0 degrees**
  - sending a **2ms** 5V pulse turns the motor to **180 degrees**
  - Sending a **1.5ms** pulse turns the motor to **90 degrees**.
- Once a pulse has been sent, the servo turns to that position and stays there until another pulse instruction is received.
- However, if we want a servo to "hold" its position (resist being pushed on and try to maintain the exact position), we just resend the command once every **20ms**.

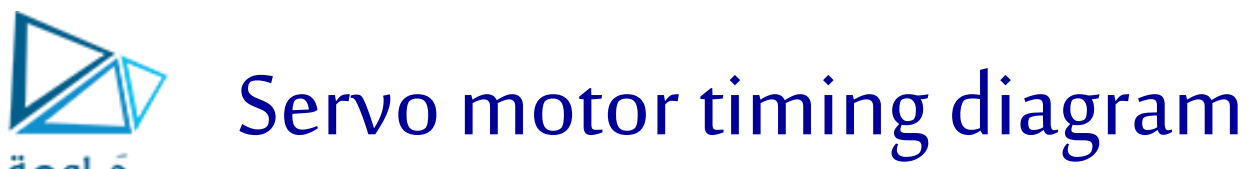

دَ امەت

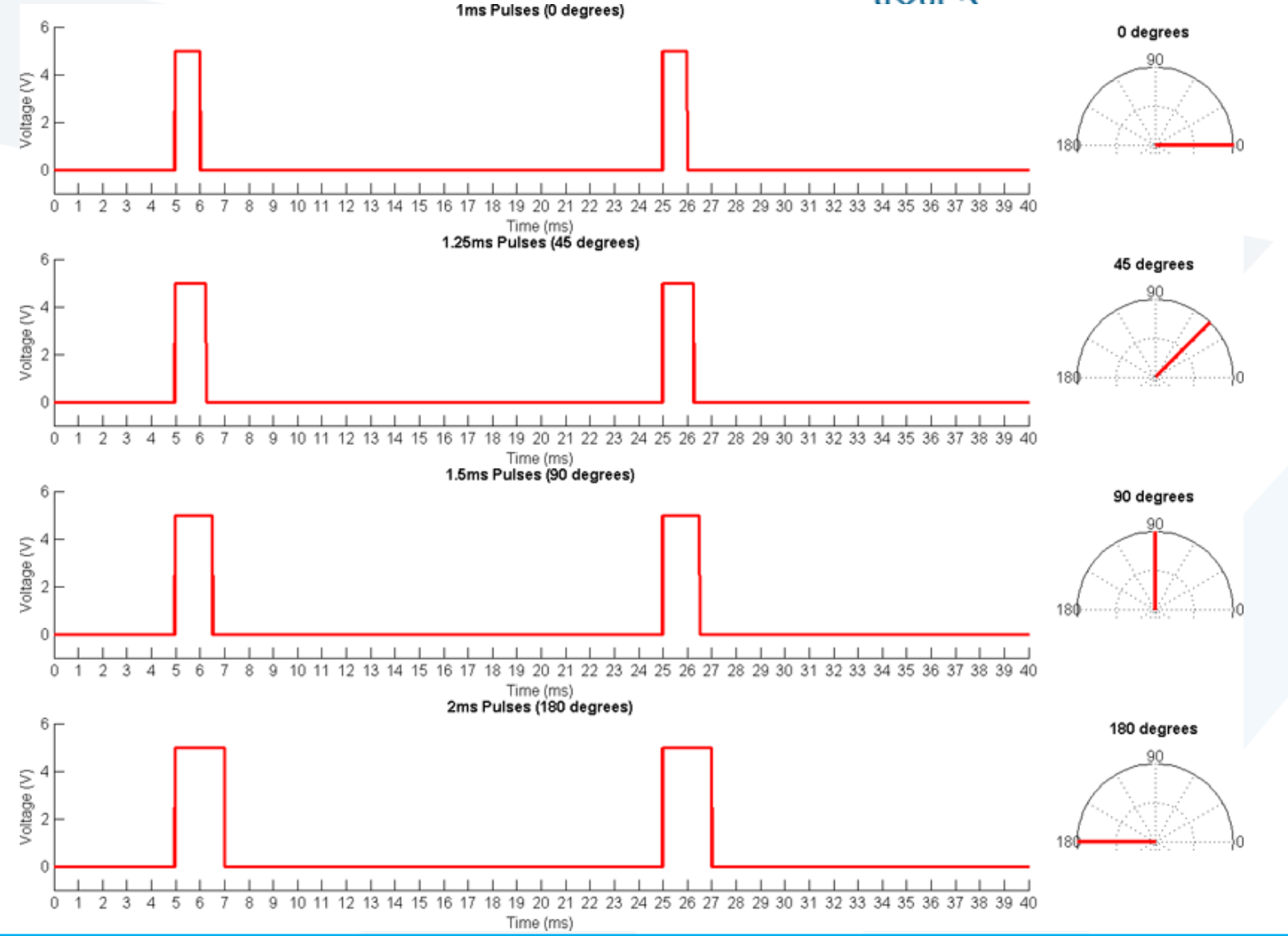

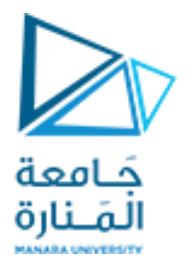

- Servos can draw more current than Arduino may be able to provide. However, most servos are designed to run at 5V, not 9V or 12V like a DC motor.
- Even though the voltage is the same as that of an Arduino, we use a separate power source that can supply more current.
- To do this ,we use a 9V battery and a linear regulator to generate a 5V supply from our 9V battery.

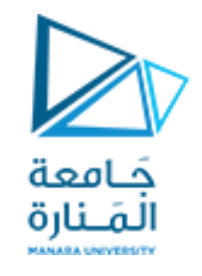

# The voltage regulator

- A linear regulator is an simple device that generally has three pins: input voltage, output voltage, and ground.
- The ground pin is connected to both the ground of the input supply and to the ground of the output
- In the case of linear-voltage regulators, the input voltage always must be higher than the output voltage, and the output voltage is set at a fixed value depending on the regulator you use.
- The voltage drop between the input and the output is burned off as heat, and the regulator takes care of ensuring that the output always remains the same, even as the voltage of the input drops (in the case of a battery discharging over time).
- L4940V5 is a 5V voltage regulator that is capable of supplying up to 1.5 amps at 5V.

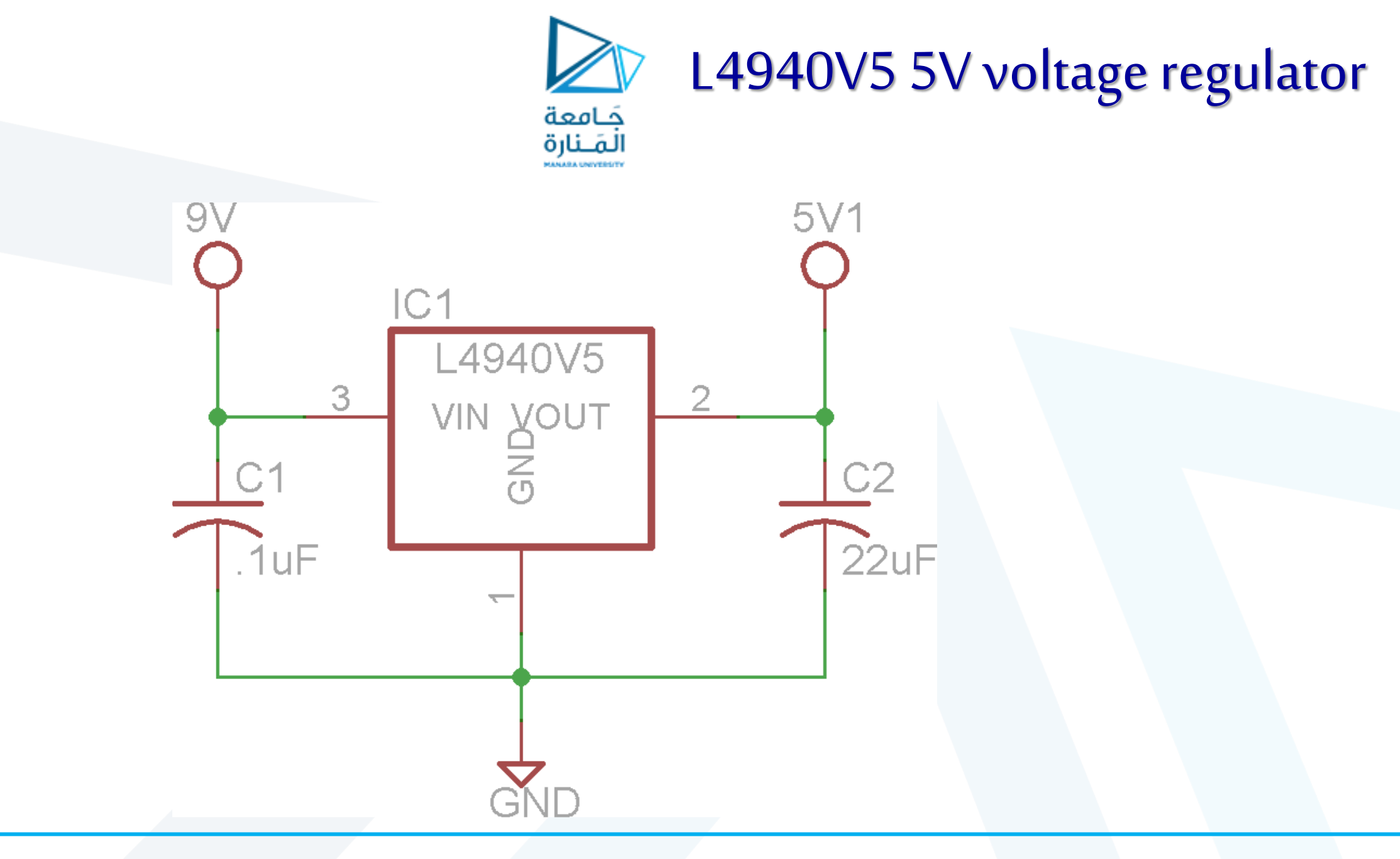

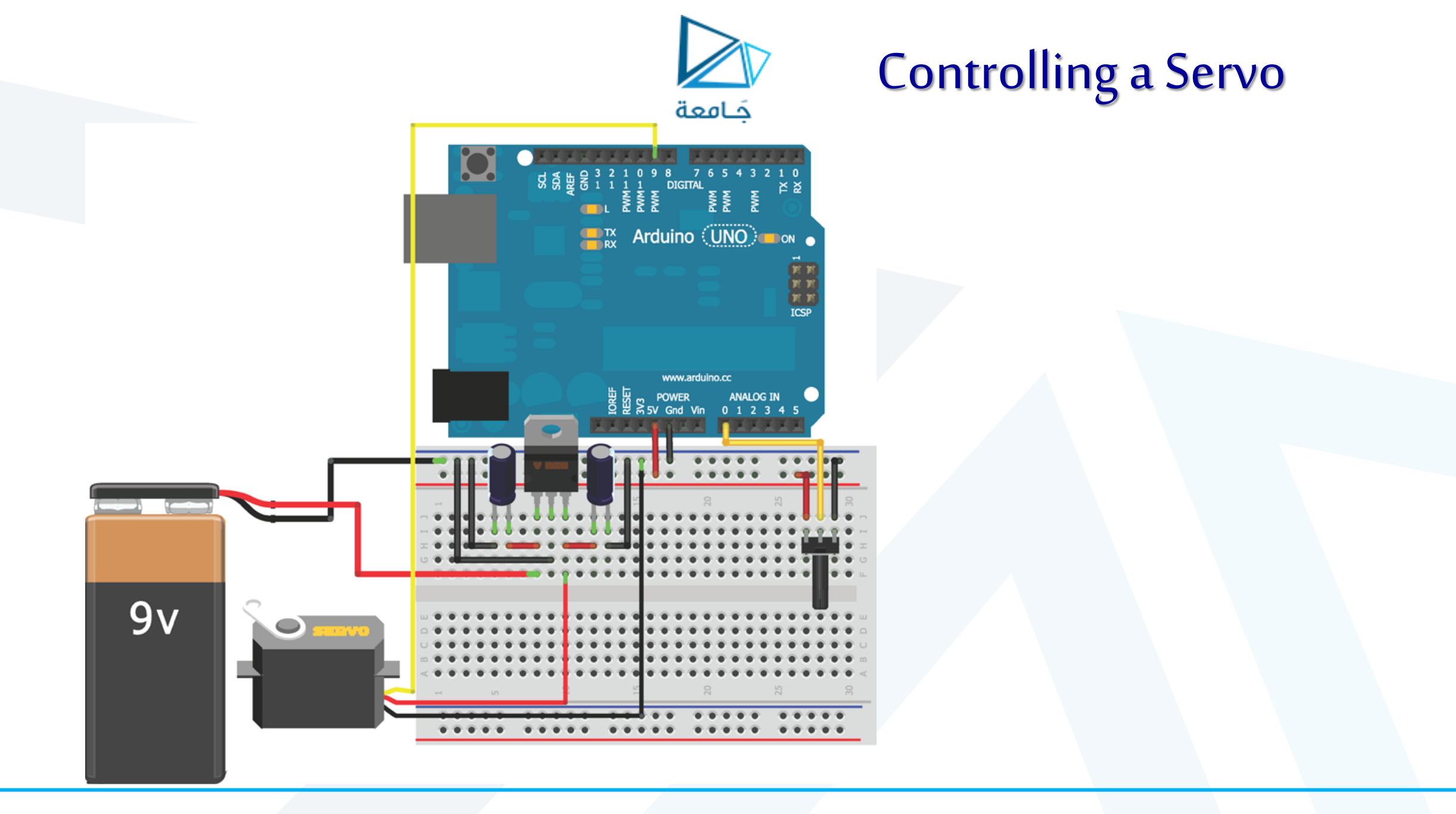

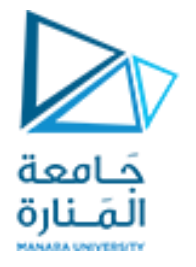

- The Arduino IDE includes a built-in **library** that makes controlling servos a breeze.
- A library is a collection of code that is useful, but not always needed in sketches.
- All we have to do is attach a servo "object" to a particular pin and give it an angle to rotate to.
- The library takes care of the rest, even setting the pin as an output.
- The simplest way to test out the functionality of our servo is to map the potentiometer directly to servo positions.
  - Turning the potentiometer to 0 moves the servo to **0 degrees**.
  - Turning the potentiometer to 1023 moves the servo to **180 degrees**

//Servo Potentiometer Control

#include <Servo.h>

const int SERVO=9; //Servo on Pin 9

```
const int POT=0; //POT on Analog Pin 0
```

Servo myServo;

```
int val = 0; //for storing the reading from the POT
void setup() {
```

```
myServo.attach(SERVO);
```

#### }

```
void loop() {
```

```
val = analogRead(POT); //Read Pot
val = map(val, 0, 1023, 0, 179); //scale it to servo range
myServo.write(val); //sets the servo
delay(15); //waits for the servo
```

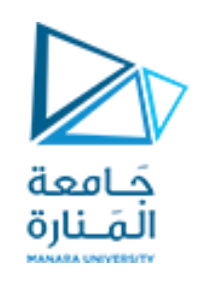

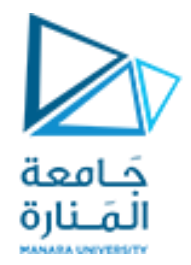

### **USB and Serial Communication**

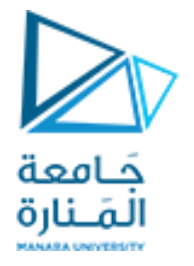

- ATMega328P that we find on the Arduino Uno have one hardware serial port.
- It includes a transmit (TX) and receive (RX) pin that can be accessed on digital pins 0 and 1.
- Arduino is equipped with a **bootloader** that allows us to program it over this serial interface.
- To facilitate this, those pins are "**multiplexed**" (meaning that they are connected to more than one function); they connect, **indirectly**, to the transmit and receive lines of our USB cable.
- However, **serial** and **USB** are not directly compatible, so a secondary integrated circuit (IC) is used to facilitate the conversion between the two.
- This is the type of interface present on an Uno, where an intermediary IC facilitates USB-toserial communication.

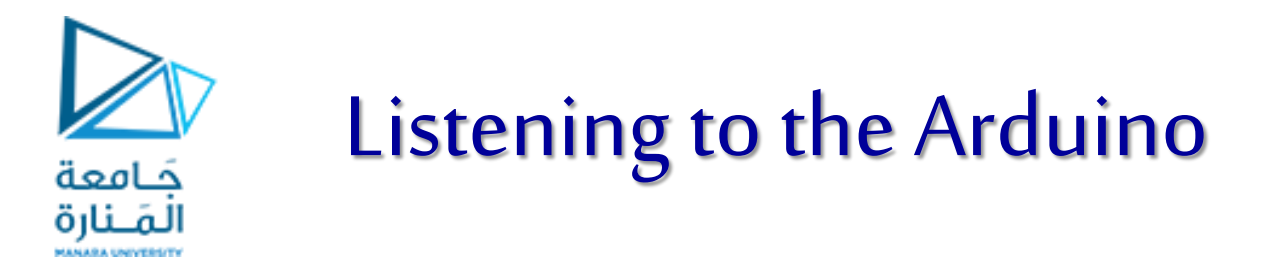

- The most basic serial function that we can do with an Arduino is to print to the computer's **serial terminal**.
- To print data to the terminal, we only need to utilize three functions:
  - Serial.begin(baud\_rate)
  - Serial.print("Message")
  - Serial.println("Message")

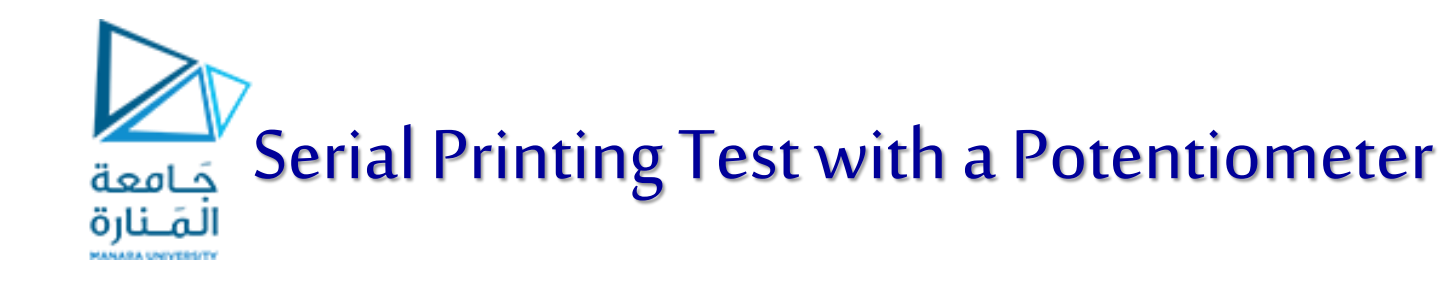

- To experiment with this functionality, we wire up a simple circuit with a potentiometer connected to pin A0 on the Arduino.
- We will read the value of the potentiometer and print it as both a raw value and a percentage value.

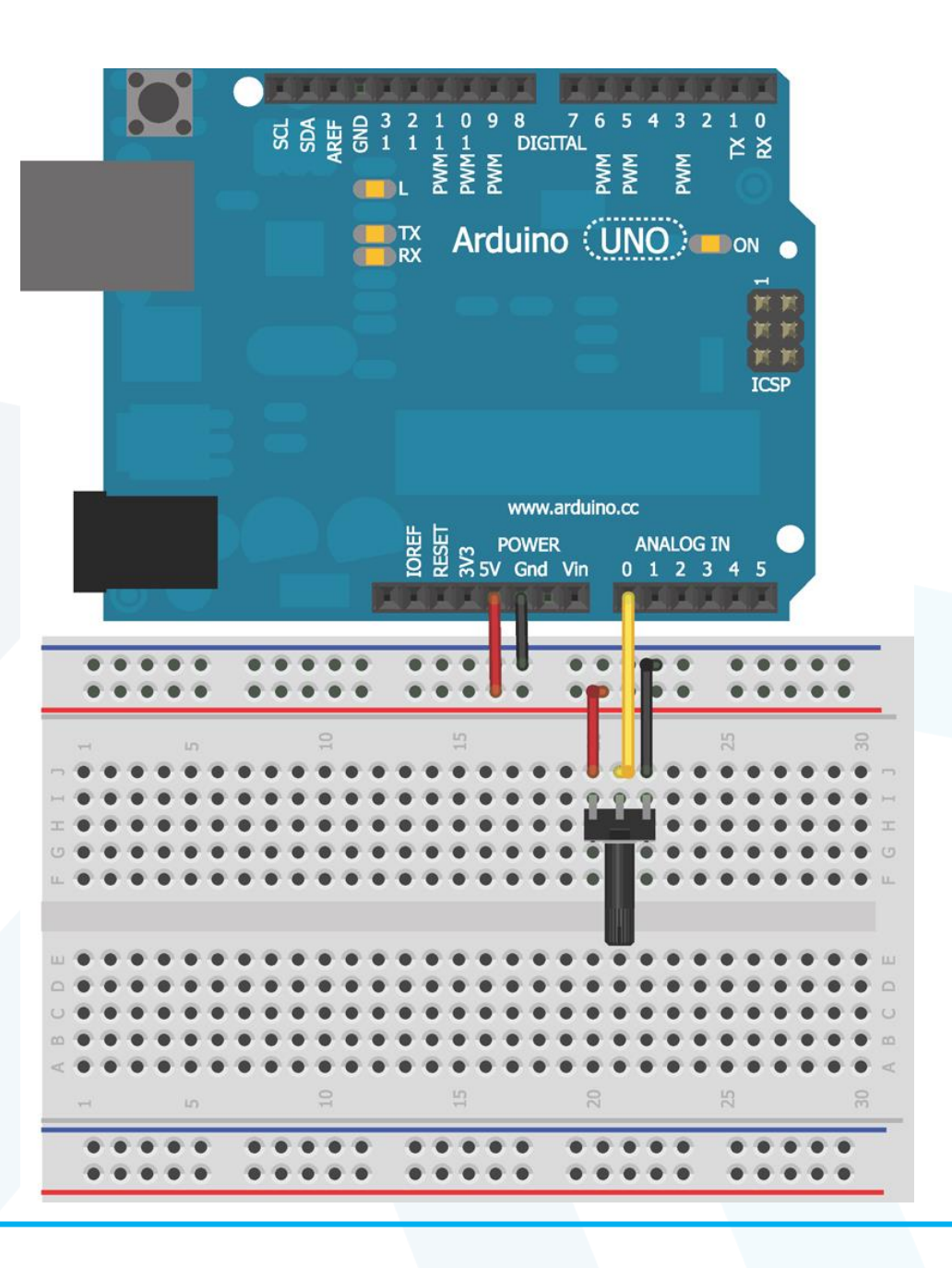

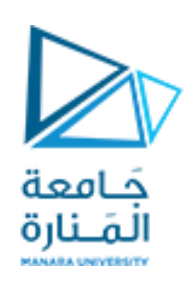

//Simple Serial Printing Test with a Potentiometer const int POT=0; //Pot on analog pin 0 void setup() { //Start serial port with baud = 9600 Serial.begin(9600); void loop() { int val = analogRead(POT); //Read potentiometer int per = map(val, 0, 1023, 0, 100);//Convert to percentage Serial.print("Analog Reading: "); //Print raw analog value Serial.print(val); Serial.print(" Percentage: "); //Print percentage analog value Serial.print(per); //Print % sign and newline Serial.println("%");

delay(1000);

https://manara.edu.sy/

//Wait 1 second, then repeat

حامعة الم\_نارة

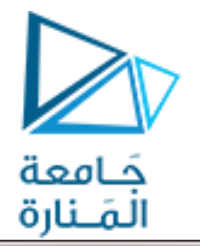

| 💿 COM25 📃 🗖 🔤 🔤 💌 |          |     |             |     |                |     |  |
|-------------------|----------|-----|-------------|-----|----------------|-----|--|
|                   |          |     |             |     | Send           |     |  |
| Analog            | Reading: | 424 | Percentage: | 41% |                |     |  |
| Analog            | Reading: | 401 | Percentage: | 39% |                | 1   |  |
| Analog            | Reading: | 385 | Percentage: | 37% |                | 1   |  |
| Analog            | Reading: | 373 | Percentage: | 36% |                | - 1 |  |
| Analog            | Reading: | 362 | Percentage: | 35% |                | - 1 |  |
| Analog            | Reading: | 347 | Percentage: | 33% |                | - 1 |  |
| Analog            | Reading: | 345 | Percentage: | 33% |                |     |  |
| Analog            | Reading: | 340 | Percentage: | 33% |                | - 1 |  |
| Analog            | Reading: | 336 | Percentage: | 32% |                | - 1 |  |
|                   |          |     |             |     |                | - 1 |  |
|                   |          |     |             |     |                |     |  |
|                   |          |     |             |     |                |     |  |
|                   |          |     |             |     |                | - 1 |  |
|                   |          |     |             |     |                |     |  |
|                   |          |     |             |     |                |     |  |
|                   |          |     |             |     |                |     |  |
| Auto              | scroll   |     | New         | ine | - 9600 baud    |     |  |
|                   |          |     |             |     | • [5000 5000 4 |     |  |

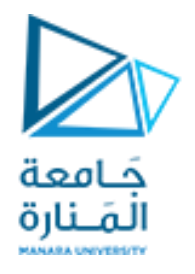

- Serial.begin()must be called once at the start of the program in setup() to prepare the serial port for communication.
- After we have done this, we can use Serial.print() and Serial.println() functions to write data to the serial port.
- The only difference between the two is that Serial.println() adds a carriage return at the end of the line (so that the next thing printed will appear on the following line).

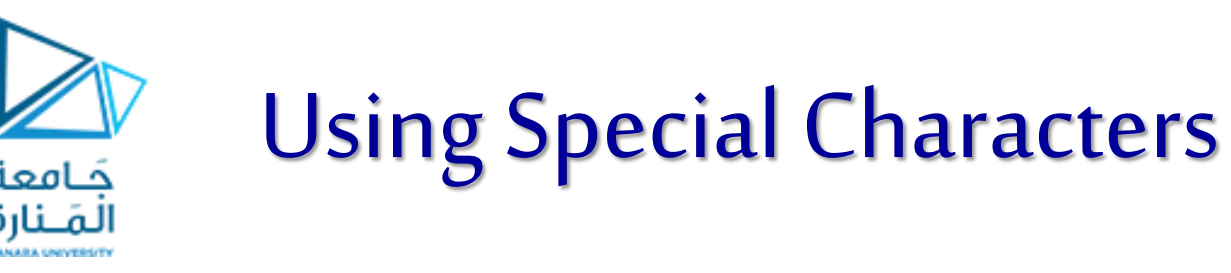

- We can transmit a variety of "special characters" over serial, which allow us to change the formatting of the serial data we are printing.
- We indicate these special characters with a slash escape character ( \ ) followed by a command character.
- There are a variety of these special characters, but the two of greatest interest are the **tab** and **newline** characters.
- To insert a tab character, we add a t to the string.
- To insert a newline character, we add a \n to the string.
- This is particularly useful if we want a newline to be inserted at the beginning of a string, instead of at the end as the Serial.println() function does.
- If, for some reason, we actually want to print \n or \t in the string, we can do so by printing \\n
  or \\t, respectively.

```
//Tabular serial printing test with a potentiometer
const int POT=0;
                                   //Pot on analog pin 0
void setup()
                                  //Start Serial Port with Baud = 9600
Serial.begin(9600);
void loop()
int val = analogRead(POT);
```

Tabular serial printing test with a potentiometer

```
Serial.println("\nAnalog Pin\tRaw Value\tPercentage");
Serial.println("-----");
for (int i = 0; i < 10; i++)
```

```
int per = map(val, 0, 1023, 0, 100);
Serial.print("A0\t\t");
Serial.print(val);
Serial.print("\t\t");
Serial.print(per);
Serial.println("%");
delay(1000);
```

//Read potentiometer //Convert to percentage

//Print percentage analog value //Print % sign and newline //Wait 1 second, then repeat

حَامعة

المَــنارة

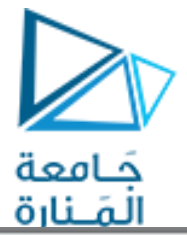

| 9MO3 6     |           |            |                       |
|------------|-----------|------------|-----------------------|
| COMIS      |           |            |                       |
|            |           |            | Send                  |
| A0         | 87        | 88         |                       |
| AO         | 0         | 0%         |                       |
| A0         | 0         | 0%         |                       |
| Analog Pin | Raw Value | Percentage |                       |
| A0         | 2         | 0%         |                       |
| AO         | 43        | 48         |                       |
| AO         | 90        | 88         |                       |
| AO         | 141       | 13%        |                       |
| AO         | 163       | 15%        |                       |
| AO         | 238       | 23%        |                       |
| A0         | 311       | 30%        |                       |
| AO         | 376       | 368        |                       |
| AO         | 422       | 41%        |                       |
| AO         | 470       | 45%        |                       |
| Analog Pin | Raw Value | Percentage |                       |
| A0         | 514       | 50%        |                       |
| AO         | 572       | 55%        |                       |
| AO         | 720       | 70%        | =                     |
| AO         | 1021      | 99%        |                       |
| AO         | 1023      | 100%       |                       |
|            |           |            | -                     |
| Autoscroll |           |            | Newline 🚽 9600 baud 🚽 |

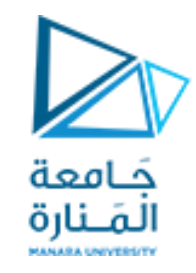

## Serial Data Type Options

| DATA TYPE   | EXAMPLE CODE             | SERIAL OUTPUT |
|-------------|--------------------------|---------------|
| Decimal     | Serial.println(23);      | 23            |
| Hexadecimal | Serial.println(23, HEX); | 17            |
| Octal       | Serial.println(23, OCT)  | 27            |
| Binary      | Serial.println(23, BIN)  | 00010111      |

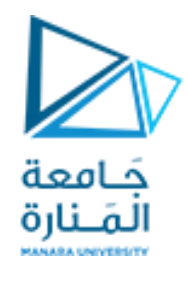

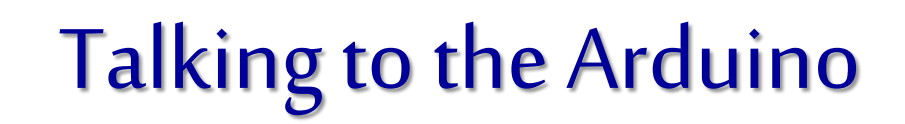

- What good is a conversation with our Arduino if it's only going in one direction?
- Now that we understand how the Arduino sends data to our computer, let's discuss how to send commands from our computer to the Arduino.

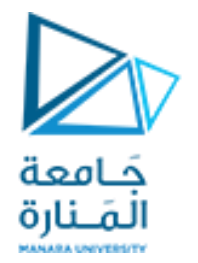

Arduino IDE serial monitor has a text entry field at the top, and a drop-down menu at

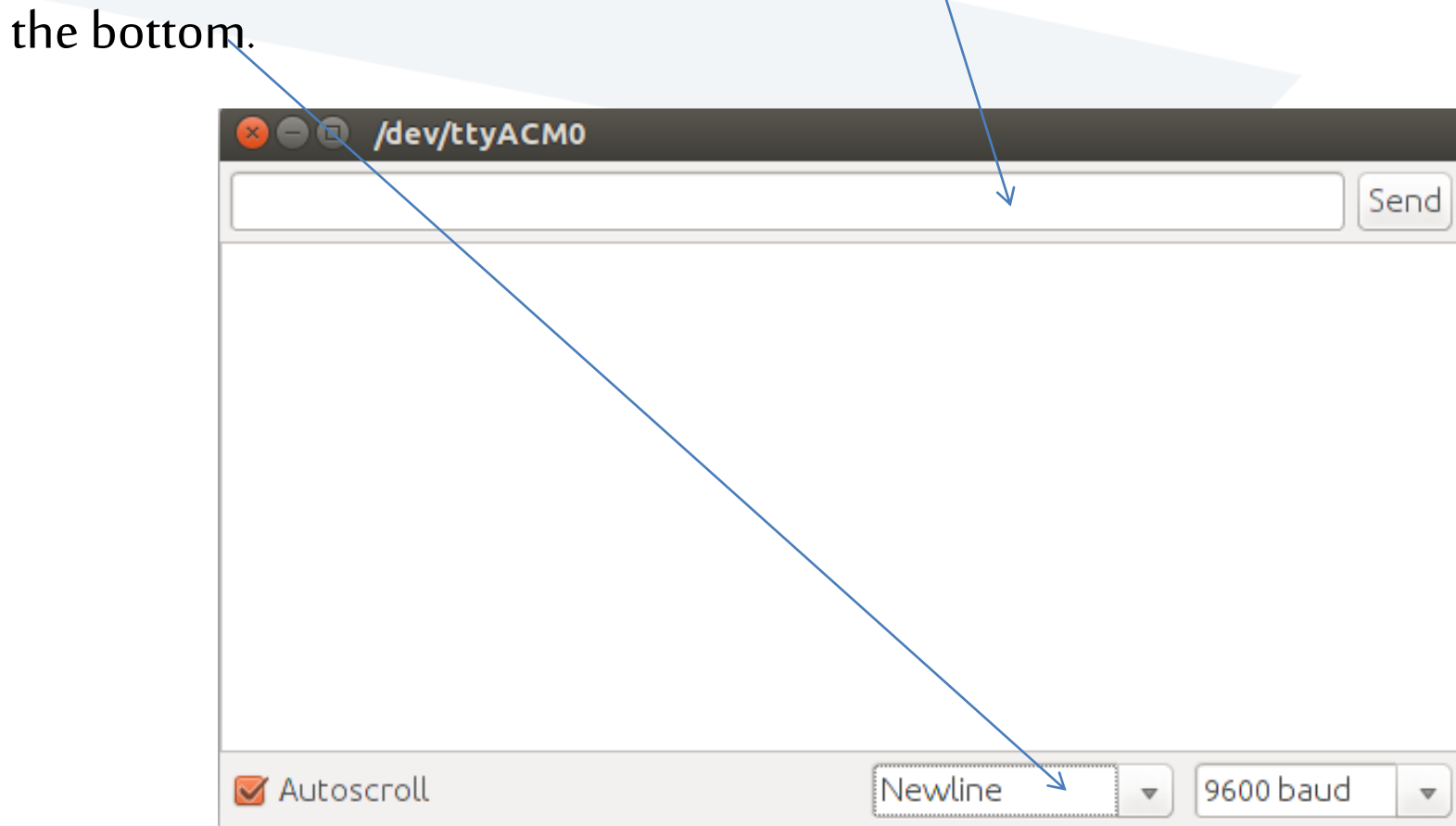

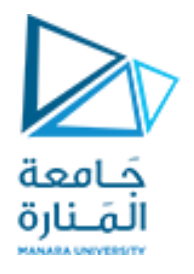

- The **drop-down menu** determines what, if anything, is appended to end of our commands when we send them to the Arduino.
- When we select Newline, which just appends a \n to the end of anything that we send from the text entry field at the top of the serial monitor window.
- Unlike with some other terminal programs, the Arduino IDE serial monitor sends our whole command string at one time when we press the Enter key or the Send button.
- This is in contrast to other serial terminals like PuTTy that send characters as we type them.

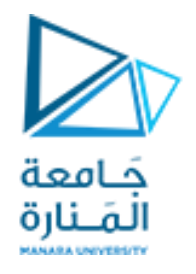

### **Reading Information from a Computer or Other Serial Device**

- How to use the Arduino IDE serial monitor to send commands manually to the Arduino?
- How to send multiple command values at once?

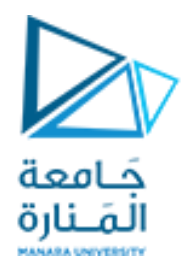

- Arduino's serial port has a **buffer**. In other words, we can send several bytes of data at once and the Arduino will queue them up and process them in order based on the content of our sketch.
- We do not need to worry about sending data faster than our loop time, but we do need to worry about sending so much data that it overflows the buffer and information is lost.

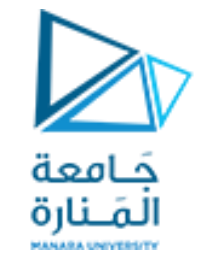

#### Telling the Arduino to Echo Incoming Data

- The simplest thing we can do is to make the Arduino echo back everything that we send it.
- To accomplish this, the Arduino basically just needs to monitor its serial input buffer and print any character that it receives.
- To do this, we need to use two commands :
  - Serial.available() : returns the number of characters (or bytes) that are currently stored in the Arduino's incoming serial buffer. Whenever it's more than zero, we will read the characters and echo them back to the computer.
  - Serial.read() : reads and returns the next character that is available in the buffer.
- Each call to Serial.read()will only return 1 byte, so we need to run it for as long as Serial.available() is returning a value greater than zero.
- Each time Serial.read() grabs a byte, that byte is removed from the buffer, so the next byte is ready to be read.

//Echo every character

char data; //Holds incoming character void setup()

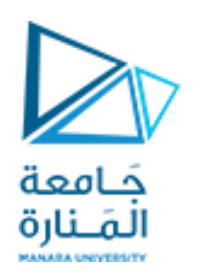

```
Serial.begin(9600); //Serial Port at 9600 baud
void loop()
    //Only print when data is received
if (Serial.available() > 0)
                          //Read byte of data
   data = Serial.read();
                          //Print byte of data
   Serial.print(data);
```

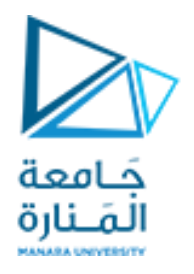

- When we send an alphanumeric character via the serial monitor, we aren't actually passing a "5", or an "A". We are sending a **byte** that the computer interprets as a character.
- In the case of serial communication, the ASCII character set is used to represent all the letters, number, symbols, and special commands that we might want to send.

| Hex  | Dec | Char          |                        | Hex  | Dec | Char  | Hex  | Dec | Char | Hex  | Dec | Char |
|------|-----|---------------|------------------------|------|-----|-------|------|-----|------|------|-----|------|
| 0x00 | 0   | NULL          | null                   | 0x20 | 32  | Space | 0x40 | 64  | 6    | 0x60 | 96  | ~    |
| 0x01 | 1   | SOH           | Start of heading       | 0x21 | 33  | 1     | 0x41 | 65  | А    | 0x61 | 97  | a    |
| 0x02 | 2   | STX           | Start of text          | 0x22 | 34  |       | 0x42 | 66  | в    | 0x62 | 98  | b    |
| 0x03 | 3   | ETX           | End of text            | 0x23 | 35  | #     | 0x43 | 67  | С    | 0x63 | 99  | С    |
| 0x04 | 4   | EOT           | End of transmission    | 0x24 | 36  | \$    | 0x44 | 68  | D    | 0x64 | 100 | d    |
| 0x05 | 5   | ENQ           | Enquiry                | 0x25 | 37  | 8     | 0x45 | 69  | Е    | 0x65 | 101 | е    |
| 0x06 | 6   | ACK           | Acknowledge            | 0x26 | 38  | &     | 0x46 | 70  | F    | 0x66 | 102 | f    |
| 0x07 | 7   | BELL          | Bell                   | 0x27 | 39  | 1.1   | 0x47 | 71  | G    | 0x67 | 103 | g    |
| 0x08 | 8   | BS            | Backspace              | 0x28 | 40  | (     | 0x48 | 72  | H    | 0x68 | 104 | h    |
| 0x09 | 9   | TAB           | Horizontal tab         | 0x29 | 41  | )     | 0x49 | 73  | I    | 0x69 | 105 | i    |
| 0x0A | 10  | $\mathbf{LF}$ | New line               | 0x2A | 42  | *     | 0x4A | 74  | J    | 0x6A | 106 | j    |
| 0x0B | 11  | VT            | Vertical tab           | 0x2B | 43  | +     | 0x4B | 75  | K    | 0x6B | 107 | k    |
| 0x0C | 12  | FF            | Form Feed              | 0x2C | 44  | · ·   | 0x4C | 76  | L    | 0x6C | 108 | 1    |
| 0x0D | 13  | CR            | Carriage return        | 0x2D | 45  | -     | 0x4D | 77  | М    | 0x6D | 109 | m    |
| 0x0E | 14  | SO            | Shift out              | 0x2E | 46  |       | 0x4E | 78  | N    | 0x6E | 110 | n    |
| 0x0F | 15  | SI            | Shift in               | 0x2F | 47  | /     | 0x4F | 79  | 0    | 0x6F | 111 | 0    |
| 0x10 | 16  | DLE           | Data link escape       | 0x30 | 48  | 0     | 0x50 | 80  | P    | 0x70 | 112 | р    |
| 0x11 | 17  | DC1           | Device control 1       | 0x31 | 49  | 1     | 0x51 | 81  | Q    | 0x71 | 113 | P    |
| 0x12 | 18  | DC2           | Device control 2       | 0x32 | 50  | 2     | 0x52 | 82  | R    | 0x72 | 114 | r    |
| 0x13 | 19  | DC3           | Device control 3       | 0x33 | 51  | 3     | 0x53 | 83  | S    | 0x73 | 115 | S    |
| 0x14 | 20  | DC4           | Device control 4       | 0x34 | 52  | 4     | 0x54 | 84  | т    | 0x74 | 116 | t    |
| 0x15 | 21  | NAK           | Negative ack           | 0x35 | 53  | 5     | 0x55 | 85  | U    | 0x75 | 117 | u    |
| 0x16 | 22  | SYN           | Synchronous idle       | 0x36 | 54  | 6     | 0x56 | 86  | v    | 0x76 | 118 | v    |
| 0x17 | 23  | ETB           | End transmission block | 0x37 | 55  | 7     | 0x57 | 87  | W    | 0x77 | 119 | w    |
| 0x18 | 24  | CAN           | Cancel                 | 0x38 | 56  | 8     | 0x58 | 88  | х    | 0x78 | 120 | x    |
| 0x19 | 25  | EM            | End of medium          | 0x39 | 57  | 9     | 0x59 | 89  | Y    | 0x79 | 121 | У    |
| 0x1A | 26  | SUB           | Substitute             | 0x3A | 58  | :     | 0x5A | 90  | Z    | 0x7A | 122 | Z    |
| 0x1B | 27  | FSC           | Escape                 | 0x3B | 59  | ;     | 0x5B | 91  | [    | 0x7B | 123 | {    |
| 0x1C | 28  | FS            | File separator         | 0x3C | 60  | <     | 0x5C | 92  | Λ.   | 0x7C | 124 |      |
| 0x1D | 29  | GS            | Group separator        | 0x3D | 61  | =     | 0x5D | 93  | ]    | 0x7D | 125 | }    |
| 0x1E | 30  | RS            | Record separator       | 0x3E | 62  | >     | 0x5E | 94  | ^    | 0x7E | 126 | 0-11 |
| 0x1F | 31  | US            | Unit separator         | 0x3F | 63  | ?     | 0x5F | 95  | _    | 0x7F | 127 | DEL  |

ASCII table

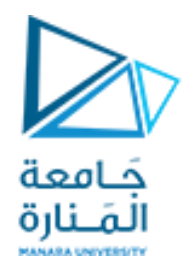

- When reading a value that we have sent from the computer, the data must be read as a char type.
- Even if we are only expecting to send numbers from the serial terminal, we need to read values as a character first, and then convert as necessary.
- For example, if we modify the code to declare data as type **int**, sending a value of **5** would return **53** to the serial monitor because the decimal representation of the character 5 is the number 53.

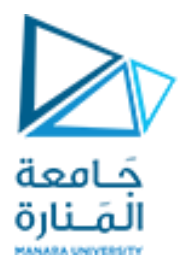

- We often want to send numeric values to the Arduino. *So how do we do that?*
- We can do so in a few ways:
  - First, we can simply compare the characters directly. If we want to turn an LED on when we send a 1, we can compare the character values like this: if (Serial.read() == '1').
  - A second option is to convert each incoming byte to an integer by subtracting the zero-valued character, like this: int val = Serial.read() '0' However, this doesn't work very well if we intend to send numbers that are greater than 9, because they will be multiple digits. To deal with this, the Arduino IDE includes a handy function called parseInt() that attempts to extract integers from a serial data stream.

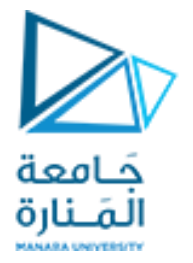

### Example1 : Sending Single Characters to Control an LED

- In this example, we write a sketch that uses a simple character comparison to control an LED.
- When only sending a single character, the easier thing to do is to do a simple character comparison in an **if statement**.
- We will send a 1 to turn an LED on, and a 0 to turn it off.
- We wire an LED up to pin 9 of our Arduino.
- Each time a character is added to the buffer, it is compared to a '0' or a '1', and the appropriate action is taken.

|              | AREF ARE SDA |             | 5 4 3 2 1 0              |    |
|--------------|--------------|-------------|--------------------------|----|
|              | CORE<br>CORE | www.arduino | ANALOG IN<br>0 1 2 3 4 5 |    |
| <u>م</u> ا ک | 9            | 5           | 25                       | 30 |
|              | ••••         |             |                          |    |
|              |              |             |                          |    |
|              |              |             |                          |    |
|              | -]111]-> -=  |             | • • • • • •              |    |
|              |              |             |                          |    |
|              |              |             |                          |    |
|              |              |             |                          |    |
|              |              |             |                          |    |
|              | 10           | 9 R         | 52                       | 8  |
| *****        | •••          | ••••        |                          |    |

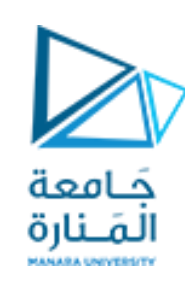

//Single Character Control of an LED const int LED=9; char data; //Holds incoming character void setup() { Serial.begin(9600); //Serial Port at 9600 baud pinMode(LED, OUTPUT); void loop() { //Only act when data is available in the buffer if (Serial.available() > 0) data = Serial.read(); //Read byte of data //Turn LED on if (data == '1') digitalWrite(LED, HIGH); Serial.println("LED ON"); //Turn LED off else if (data == '0') digitalWrite(LED, LOW); Serial.println("LED OFF"); } } }

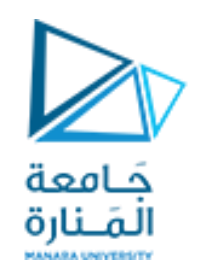

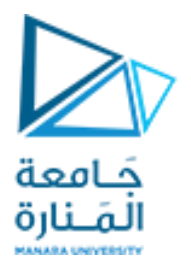

- In this example, an **else if** statement is used instead of a simple **else** statement.
- Because our terminal is also set to send a newline character with each transmission, it's critical to clear these from the buffer.
- Serial.read() will read in the newline character which is not equivalent to a '0' or a '1', and it will be overwritten the next time Serial.read() is called.
- ➢ If just an else statement were used, both '0' and '\n' would trigger turning the LED off. Even when sending a '1', the LED would immediately turn off again when the '\n' was received!

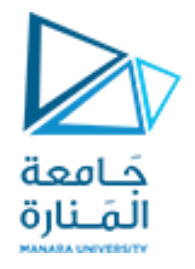

### Example2 : Sending Lists of Values to Control an RGB LED

- Sending a single command character is fine for controlling a single digital pin, but what if we want to command multiple devices ?
- This example explores sending multiple comma-separate values to simultaneously command multiple devices.
- To facilitate testing this, we wire up a common cathode RGB LED

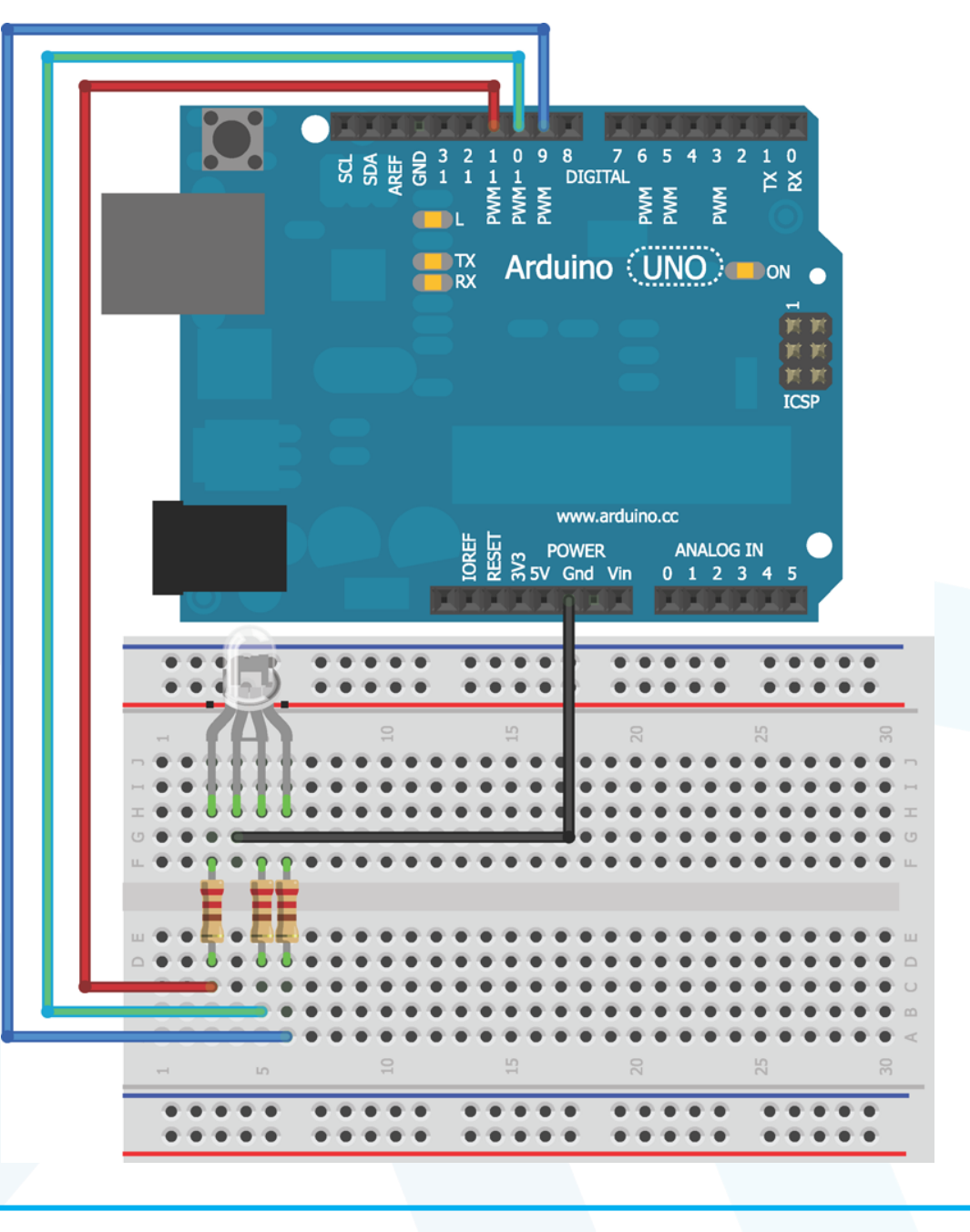

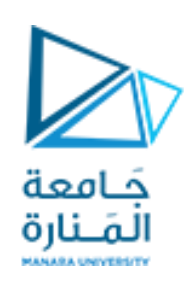

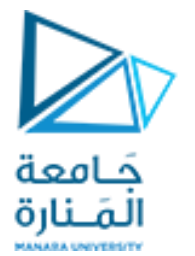

- To control this RGB LED, we send three separate 8-bit values (0-255) to set the brightness of each LED color.
- For example, to set all the colors to full brightness, we send "255,255,255".
- This presents a few challenges:
  - We need to differentiate between numbers and commas.
  - We need to turn this sequence of characters into integers that we can pass to analogWrite()functions.
  - We need to be able to handle the fact that values could be one, two, or three digits.

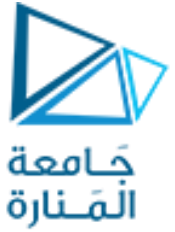

- The Arduino IDE implements a very handy function for identifying and extracting integers: Serial.parseInt().
- Serial.parseInt()returns the first valid integer number from the serial buffer. Characters that are not integers are skipped.
- Serial.parseInt() is terminated by the first character that is not a digit.
- Each call to this function waits until a non-numeric value enters the serial buffer, and converts the previous digits into an integer.
- The first two values are read when the commas are detected, and the last value is read when the newline is detected.

//Define LED pins const int RED =11; const int GREEN =10; const int BLUE =9; //Variables for RGB levels int rval = 0; int gval = 0;int bval = 0; void setup() Serial.begin(9600); //Serial Port at 9600 baud //Set pins as outputs pinMode(RED, OUTPUT); pinMode(GREEN, OUTPUT); pinMode(BLUE, OUTPUT);

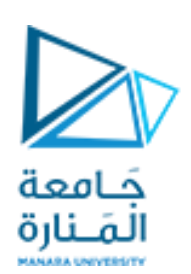

void loop()

//Keep working as long as data is in the buffer
while (Serial.available() > 0)

rval = Serial.parseInt(); //First valid integer
gval = Serial.parseInt(); //Second valid integer
bval = Serial.parseInt(); //Third valid integer

```
if (Serial.read() == '\n') //Done transmitting
{
    //set LED
    analogWrite(RED, rval);
    analogWrite(GREEN, gval);
    analogWrite(BLUE, bval);
```

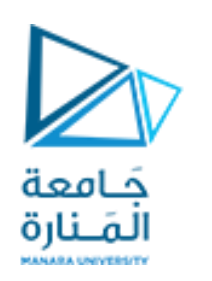

}}}

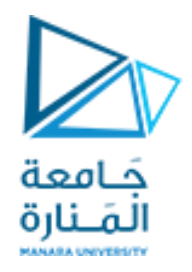

- The program keeps looking for the three integer values until a newline is detected. Once this happens, the values that were read are used to set the brightness of the LEDs.
- To use this, we open the serial monitor and enter three values between 0 and 255 separated by a comma, like "200,30,180".
- We can try mixing all kinds of pretty colors!